## IC カードリーダードライバのバージョン確認方法

- ① 「**コントロール パネル**」→「プログラムと機能」を開いてください。
- ② 一覧から「GemPcCCID」を探して、「バージョン」を確認してください。

| Provide and the second second second | 2000         | And the second second | 11111 |               |
|--------------------------------------|--------------|-----------------------|-------|---------------|
| A structure                          | Roman Galler | 2024/08/17            |       | 5.1.21.107    |
| GemPcCCID                            | Gemalta      | 2025/05/13            | HE KB | 2.0.1         |
| Cough Church                         | Georgie 11.C | 2010/06/07            | _     | 100.0.7100.00 |
|                                      |              |                       |       |               |

※ 上図の例ではドライバのバージョンは「2.0.1」になります。

• GemPcCCID のバージョンが「4.1.4.0」の場合

最新のドライバがインストールされています。ドライバのアップデートは必要ありません。

## GemPcCCIDのバージョンが「4.1.4.0」以外の場合

Windows11 非対応の古いドライバがインストールされています。必ず最新のドライバにアップデートしてく ださい。

- ※ 最新のドライバは Windows 10、Windows 11 のどちらでも正常に動作します。
- ※ 最新のドライバへのアップデートを行わない場合、Windows Update 等により Windows 11 (24H2) にアッ プデートした際に動作に不具合が発生する可能性があります。
- ※ 上の②の図の例ではバージョンが「2.0.1」なので、アップデートが必要となります。